## **Creating a AUSD Parent Portal**

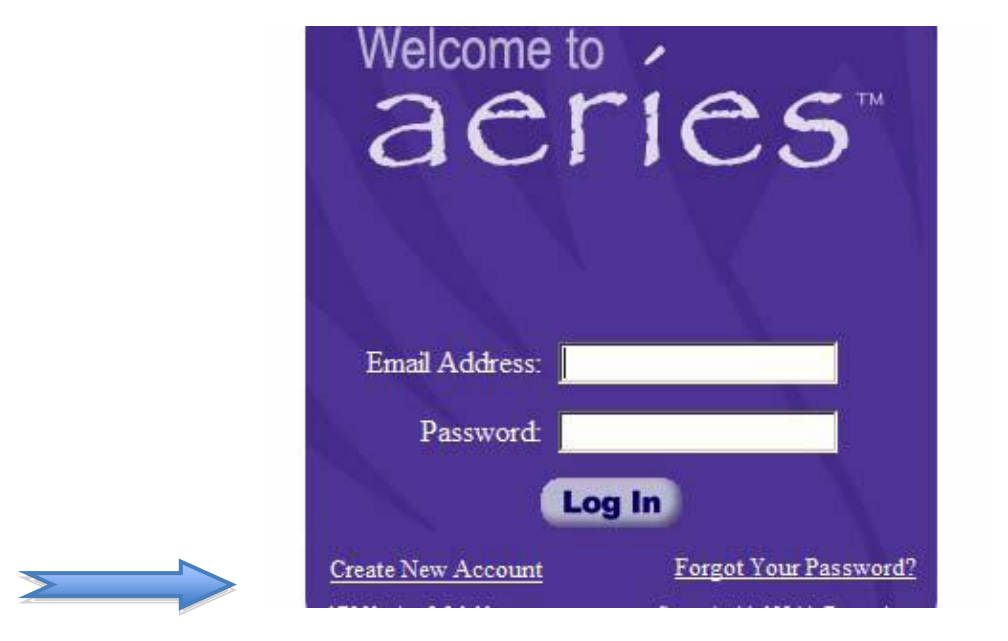

1. Using Internet Explorer or Firefox go to <u>http://abi.ausdk12.org/abi/Loginhome.asp</u>

2. Select "CREATE NEW ACCOUNT" located on the bottom left of the Screen.

3.Select **"Parent"** for creating a parent account, or **"Student"** for a student account then select next

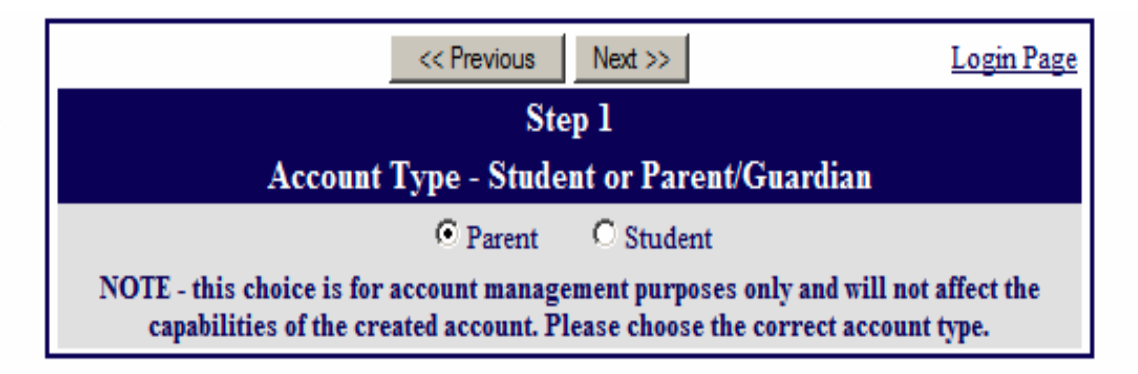

4. Type in your email address and on the verify email address boxes. Select a password/passphrase with which you can easily remember. (eg. mypasswordispassword) After clicking next, an email will be sent to the email address you submitted at this step. **Be sure to check your SPAM folder (Yahoo, SBC, ATT, Charter, Earthlink users)**. **Important: You must open, read and follow the instructions in your Email in order to continue creating your new parent portal account!** 

![](_page_1_Figure_1.jpeg)

5. The email sent will ask you to confirm or reject. Select "Confirm".

| << Previous                                               | Next >>                   | Login Page |
|-----------------------------------------------------------|---------------------------|------------|
| Ste                                                       | ep 3                      |            |
| You must now confirm your email address before continuing |                           |            |
| An email has been sen                                     | t to your email address.  |            |
| Please open your email a                                  | nd follow the instruction | ns.        |
| You must do this before                                   | continuing this proces    | S.         |

## 6. Select "Click Here"

|                                                                                                    | 🖉 Aeries Browser Interface - Confirm New Account E-Mail Address - Windows Internet Explorer |                                                                                                    |               |  |
|----------------------------------------------------------------------------------------------------|---------------------------------------------------------------------------------------------|----------------------------------------------------------------------------------------------------|---------------|--|
|                                                                                                    | 00                                                                                          | ▼ 🙋 https://192.168.230.127/abi/ConfirmEmail.asp?cache=2%2F1%2F2008+3%3A39%3A 🔽 😵 Certificate Error | 😽 🗙 Google    |  |
|                                                                                                    | 🚖 🏟                                                                                         | Aries Browser Interface - Confirm New Account E-M                                                   | 🐴 🔹 🔝 🕞 🖶 🔹 📴 |  |
| Thank You. Your account has been verified. You may now continue with the registration process by clicking the following link: Click Here. |                                                                                             |                                                                                                    |               |  |
|                                                                                                    |                                                                                             |                                                                                                    |               |  |

7.Enter the student's permanent ID number and VPC code provided to you (case sensitive) and the home telephone number including area code (no punctuation) that you provided to the school on your student's emergency card. Do not use the "Email Code" that is in the confirmation email.

| Next >>                                                   | Login Page |
|-----------------------------------------------------------|------------|
| Step 4                                                    |            |
| Student Verification                                      |            |
| Please Enter The Following Information About Your Student |            |
| Student Permanent ID Number: 300217                       |            |
| Student Home Telephone Number: 805123456                  |            |
| Verification Code: 109182JIUW                             |            |

8. Select the person for whom you are creating access.

|                                                                                                    | << Previous                    | Next >>  | <u>Login Page</u> |  |
|----------------------------------------------------------------------------------------------------|--------------------------------|----------|-------------------|--|
| Step 5                                                                                                |                                |          |                   |  |
|                                                                                                    | Emergency Contact Verification |          |                   |  |
| Riley Sheldon Smith has been added to your account.                                                   |                                |          |                   |  |
| Please choose the Contact record that represents you so the email<br>address can be properly updated. |                                |          |                   |  |
|                                                                                                    | Name                           | Relation | l i               |  |
| œ                                                                                                    | Tisha Smith                    | Mother   |                   |  |
| 0                                                                                                    | Bob & Virginia Roos            |          |                   |  |
| 0                                                                                                    | Curtis & Laureen Oeser         |          |                   |  |
| 0                                                                                                    | Mark & Nicole Moline           |          |                   |  |
| 0                                                                                                    | None of the above              |          |                   |  |

9. If the email address you provided is different than the one on file, you will receive this message. Select OK

| Windows | Internet Explorer                                                                                                   |
|---------|----------------------------------------------------------------------------------------------------|
| ?       | This record already has an email address this is not your own. OK to replace the one currently there with your own? |
|         | OK Cancel                                                                                                    |

Last step. Select "Click Here" to access your student's information using the email address and password you selected.

![](_page_3_Picture_3.jpeg)

If you need help or would like to ask questions, feel free to email <u>aeriesparent@ausdk12.org</u>

You can also find the link to the Aeries parent portal site on AUSD's District website, on the home page under "links"